# **POSTEK Seagull Driver Installation Instructions**

POSTEK Seagull driver is compatible with all Windows operating systems.

Driver installation instructions for Windows 7 follow. Other Windows operating systems will be similar. In the example that follows the Postek C168/200s printer driver is used; the default driver name will reflect the model being installed.

## **Step 1: Preparation**

- 1. Connect the printer to the computer using an interface cable.
- 2. After the cable is connected, turn the printer on.
- 3. Double click to run the driver located in the CD-ROM that came with your printer. Or, download the driver from <u>http://www.postektechnologies.com</u>. See Figure 1-1.

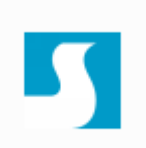

Figure 1-1: Seagull Driver Icon

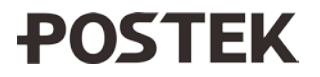

4. Accept the agreement and click next. See Figure 1-2:

| Vindows Printer Drivers                                                                                                    |                                                                                                    |
|----------------------------------------------------------------------------------------------------|----------------------------------------------------------------------------------------------------|
| License Agreement<br>Please read the following license agreement carefully.                                                                                                    | <b>SEAGULI</b>                                                                                                    |
| WINDOWS PRINTER<br>LICENSE AND LIMITED W                                                                                                    |                                                                                                    |
| Seagull Scientific, Inc. ("Seagull") grants you a non-exclusi<br>Windows Printer Driver(s) and related documentation ("Seag<br>provisions. You assume full responsibility for the selection<br>intended results, and for the installation, use, and results of<br>Both the software and the related material are Copyrighted<br>all rights and interests in the Seagull Software, wherever resishall remain the property of Seagull. Furthermore, by using<br>to accept all terms of this license. If you object to any term | te license to use the accompanying<br>gull Software"), subject to the following<br>of the Seagull Software to achieve your<br>stained from the Seagull Software.<br>and are protected by law. Title to and<br>ident and on whatever media, are and<br>the accompanying driver(s), you agree<br>s in this license, you must immediately |
| $\bigcirc$ I do not accept the terms in the license agreement                                                                                                    |                                                                                                    |
| < <u>B</u> a                                                                                                    | k Next> Cancel                                                                                                    |

Figure 1-2: License Agreement

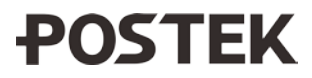

5. Select a directory on the computer to unpack the driver or except the default location, and click Next. See Figure 1-3:

| Windows Printer D                                    | Drivers                                                                                          |                                    |
|------------------------------------------------------|--------------------------------------------------------------------------------------------------|------------------------------------|
| Installation Dire                                    | ctory<br>unpack the software.                                                                    | <b>SEAGULL</b>                     |
| The software will be un<br>type in the new path or o | backed to the directory listed below. To unpact<br>click Browse to select a different directory. | x to a different directory, either |
| Installation Directory:                              | C:\Seagull                                                                                       | Browse                             |
|                                                      | Space required on drive:                                                                         | 15.8 MB                            |
|                                                      | Space available on selected drive:                                                               | 1.3 GB                             |
|                                                      |                                                                                                  |                                    |
|                                                      |                                                                                                  |                                    |
|                                                      | < <u>B</u> ack                                                                                   | Next > Cancel                      |

Figure 1-3: Installation Directory

6. Click Finish and the driver will be unpacked to the directory selected. Checking the boxes under the Options field allows the Driver Wizard to run automatically. See Figure 1-4:

| Windows Printer Drivers                                                                                                    |                                            |
|----------------------------------------------------------------------------------------------------|--------------------------------------------|
| Installation Information<br>Follow the instructions below to install the software.                                                  | SEAGULL                                    |
| Instructions     After the drivers are unpacked install them                                                                        | using the Driver Wizerd                    |
| <ul> <li>Options</li> <li>✓ Run Driver Wizard after unpacking drive</li> <li>✓ Read installation instructions (contained</li> </ul> | rs<br>in 'Installation_Instructions.html') |
|                                                                                                    | < <u>B</u> ack Finish Cancel               |

Figure 1-4: Finish

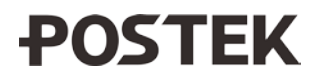

Note: To run the wizard manually, go to the directory where the driver was previously unpacked. Locate and double click on the DriverWizard application file to open the wizard.

| Name             | Date modified      | Туре               | Size   |
|------------------|--------------------|--------------------|--------|
| 🔮 Defaults       | 7/23/2012 12:34 PM | Sonicfire Pro Audi | 1 KB   |
| DriverWizard.ddz | 7/23/2012 12:36 PM | DDZ File           | 235 KB |
| 🛃 DriverWizard   | 7/23/2012 12:38 PM | Application        | 782 KB |
| DriverWizard     | 9/26/2012 12:15 PM | Configuration sett | 1 KB   |
| epIPT            | 7/25/2012 9:20 AM  | Configuration sett | 1 KB   |
| 😰 epIPTenu       | 7/19/2012 3:25 PM  | Compiled HTML      | 182 KB |

### Figure 1-5: DriverWizard.exe file

## **Step 2: Completing the Wizard Installation Prompts**

1. Select Install printer drivers, and click Next. See Figure 2-1:

| Seagull Driver Wizard |                                                                                                    |
|-----------------------|----------------------------------------------------------------------------------------------------|
|                       | Welcome to the Seagull Driver<br>Wizard<br>This wizard helps you install and remove printer drivers. |
|                       | What would you like to  Install printer drivers  Upgrade printer drivers  Remove printer drivers     |
|                       | < Back Next > Cancel                                                                                 |

Figure 2-1: Installation Type

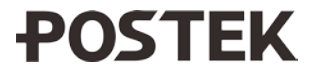

2. Select the type of connection for your printer, see Figure 2-2:

**Note**: Option "Network" does not take effect. For Network connections, please select "Other", and then manually add a "TCP/IP" port.

| Seagull Driver Wizard                                                                                                    | ×      |
|----------------------------------------------------------------------------------------------------|--------|
| Connect Printer<br>The printer should be connected before continuing installation.                                                                                                    | Ø      |
| How is this printer going to be attached?                                                                                                    |        |
| () USB                                                                                                    | 2      |
| 🔘 Network (Ethernet or WiFi)                                                                                                    |        |
| Other (such as Parallel or Serial)                                                                                                    |        |
| Please connect your printer to the PC and turn it on. If the Add Hardware Wizard appears, please cancel it. This wizard will automatically advance when the printer is detected. If it does not advance, then check the connection and power cycle the printer. | •      |
| < Back Next C                                                                                                    | Cancel |

**Figure 2-2: Connection Type** 

3. a) If an USB cable is used, the printer's model and port will be auto-detected. Click Next. See Figure 2-3a:

| Plug and Pla<br>New Plug | y Printer Detectio<br>and Play printers are     | n<br>e automatically detected for | installation. | Ś   |
|--------------------------|-------------------------------------------------|-----------------------------------|---------------|-----|
| Select the pri           | nter driver to install.<br>driver for a Plug an | d Play printer                    |               |     |
| Printer                  | Model                                           | Port                              |               |     |
| POSTE                    | CK C168 200s                                    | USB001                            |               |     |
| 🔘 Install a              | a driver for another p                          | rinter                            |               |     |
|                          | 0001092030322                                   | < Back                            | Next > Cano   | cel |

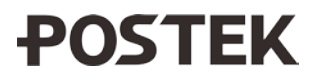

#### Figure 2-3a: Model and Port Selection

b) If a Parallel or Serial cable is used, the printer's model and port must be selected manually. First, choose the correct printer model from the selections, click Next, and then choose the correct printer port from the selections. Click Next. See Figure 2-3b:

**LPT:** Parallel cable. **COM:** Serial cable.

| pecify Printer Model The manufacturer and model determine which printer driver to use. | Specify Port<br>A port is used          | to connect a printer to the computer.                                                       |
|----------------------------------------------------------------------------------------|-----------------------------------------|---------------------------------------------------------------------------------------------|
| pecify the model of your printer.                                                      | Specify the port t<br>not listed below, | hat you are using. If you are connecting using TCP/IP or another port ty create a new port. |
| Printer Model                                                                          |                                         |                                                                                             |
| OSTEK C168 (203 dpi)                                                                   | Port                                    | Type                                                                                        |
| 'OSTEK C168 (300 dpi)                                                                  | COM3:                                   | Serial Port (9600:8N1)                                                                      |
| OSTEK C168 200+                                                                        | FILE:                                   | Local Port                                                                                  |
| OSTEK C168 200e                                                                        | USB001                                  | Virtual printer port for USB                                                                |
| OSTEK C168 2001                                                                        | USB002                                  | Virtual printer port for USB                                                                |
| OSTEK CI68 2005                                                                        | VPSPort                                 | Local Port                                                                                  |
|                                                                                        | Arbroit                                 | Eddiffort                                                                                   |
| Jurce: C:\Seagull Browse<br>Irsion: 7.3.1 M-0 (07/23/2012)                             |                                         | Create Port Configure Port                                                                  |
|                                                                                        |                                         |                                                                                             |
| < <u>B</u> ack Next > Cancel                                                           |                                         | < <u>B</u> ack <u>N</u> ext > Canc                                                          |

Figure 2-3b: Model and Port Selection

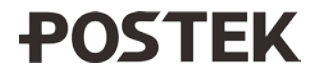

4. Enter a printer name or use the default name. Choose whether to share the printer in the network or not, and click Next. See Figure 2-4:

| pecify Printer<br>Names are us                                           | Name<br>ed to identify the printer on this computer and on the network.                                                             |
|--------------------------------------------------------------------------|----------------------------------------------------------------------------------------------------|
| inter a name for                                                         | this printer.                                                                                                    |
| Printer                                                                  | POSTEK C168 200s                                                                                                    |
| Use this printe                                                          | er as the default printer                                                                                                    |
|                                                                          |                                                                                                    |
| Specify whether o<br>haring, you must<br>Do not share t                  | or not you want to share this printer with other network users. When<br>t provide a share name.<br>this printer                     |
| Specify whether of<br>sharing, you must<br>Do not share t<br>Share name: | or not you want to share this printer with other network users. When<br>t provide a share name.<br>this printer<br>POSTEK_C168_200s |
| Specify whether of sharing, you must<br>Do not share t<br>Share name:    | or not you want to share this printer with other network users. When<br>t provide a share name.<br>this printer<br>POSTEK_C168_200s |

Figure 2-4: Specify Printer Name

5. Click Finish to install. See Figure 2-5:

| Seagull Driver Wizard |                                                               | X                                                           | Seagull Driver Wizard                                           | X      |
|-----------------------|---------------------------------------------------------------|-------------------------------------------------------------|-----------------------------------------------------------------|--------|
|                       | Completing<br>Wizard                                          | g the Seagull Driver                                        | Installing Drivers<br>Please wait while your system is updated. | Ŷ      |
|                       | A new printer will be installed using the following settings: |                                                             |                                                                 |        |
|                       | Name:<br>Share<br>Port:<br>Default:                           | POSTEK C168 200s<br><not shared=""><br/>USB002<br/>No</not> | Installing printer 'POSTEK C168 200s'                           |        |
|                       | Manufacturer:<br>Model:<br>Version:                           | POSTEK<br>POSTEK C168 200s<br>7.3.1 M-0 (07/23/2012)        |                                                                 |        |
|                       | To begin the drive                                            | r installation process, click Finish.                       |                                                                 |        |
|                       |                                                               | < Back Finish Cancel                                        | Seck Finish                                                     | Cancel |

Figure 2-5: Completing the Wizard

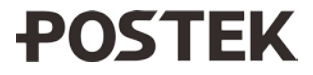

6. If prompted to restart the computer with this message, click Restart to complete the process. See Figure 2-6:

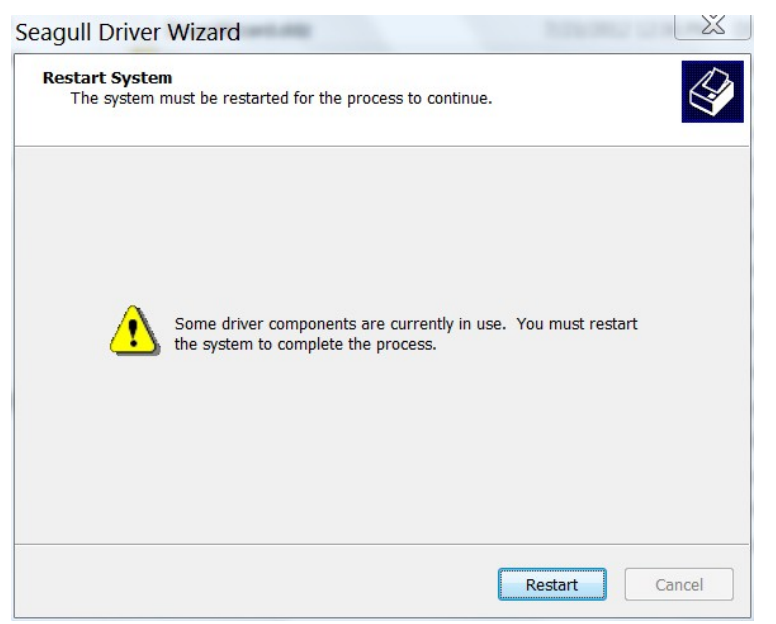

Figure 2-6: Restart

7. After restart, complete the wizard. See Figure 2-7:

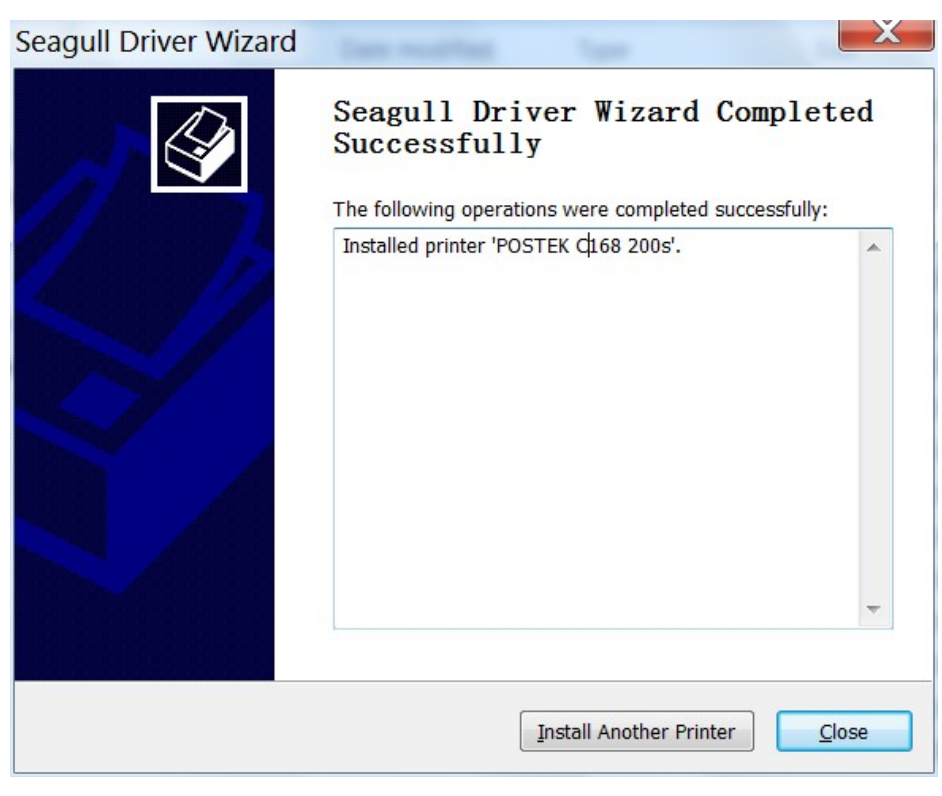

Figure 2-7: Complete

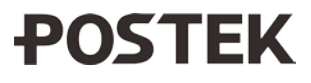

8. Confirm the driver is installed correctly. In the computer's Devices and Printers area, the new printer driver will be found and will be in Ready mode. See Figure 2-8:

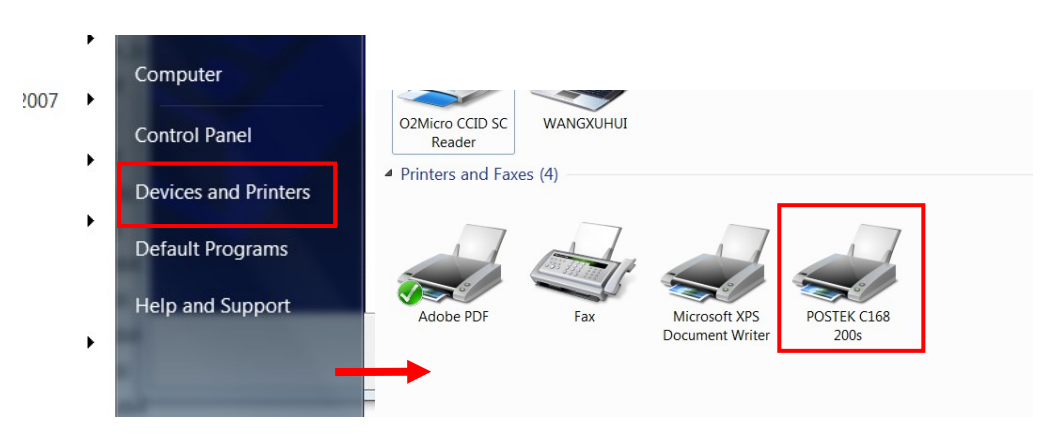

Figure 2-8: Printer Ready

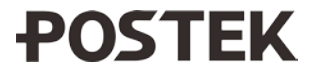